| pplications | General and faculty requirements |                           | Programmes/Branches Life-long education cour |               | rses ( | Create a new application                                  |  |
|-------------|----------------------------------|---------------------------|----------------------------------------------|---------------|--------|-----------------------------------------------------------|--|
| cad. year   | Faculty                          | Programme/Branch of study | Type of study                                | Form of study | Status | Last change                                               |  |
| 021/2022    | <u>FM3</u>                       | General medicine Progr    | Progress Master's                            | full-time     | 1      | The application was registered by the<br>Study Department |  |

After the application is registered by the Study department – see the "stamp image" (see screenshot no. 1) – you have to choose the date of your exam and agency you are applying through (if any).

By clicking on "Progress" you can find the "Event date" button – see screenshot no. 2.

| Admission           | Enter the SIS 3                                    |                          |                |                  |                     |   |  |  |
|---------------------|----------------------------------------------------|--------------------------|----------------|------------------|---------------------|---|--|--|
| Admission > My appl | cations > Event date                               | S                        |                |                  |                     |   |  |  |
| Event date          | es                                                 |                          |                |                  |                     |   |  |  |
| K My applications   | Admission proced                                   | ure Personal data        | Event dates    | Written requests | Application details | 0 |  |  |
| Application No      | 5. 910553 - br                                     | anch: <u>General mec</u> | dicine         |                  |                     |   |  |  |
| See Type of study:  | Master's                                           | y or medicine            |                |                  |                     |   |  |  |
| Form of study:      | full-time                                          |                          |                |                  |                     |   |  |  |
| Study programm      | I Study programme: General Medicine (M0912A350008) |                          |                |                  |                     |   |  |  |
| Language of inst    | ruction: Czech                                     |                          |                |                  |                     |   |  |  |
| Event dates         |                                                    |                          |                |                  |                     |   |  |  |
| Name of event       | Faculty Date                                       | e Register after         | Register until | Deregister until | Registered          |   |  |  |

| Test 1 | FM3 | 24.11.2020<br>08:00 - 14:00 |                     | 24.11.2020<br>14:00 | 24.11.2020<br>14:00 | × |          | + |
|--------|-----|-----------------------------|---------------------|---------------------|---------------------|---|----------|---|
| Test 1 | FM3 | 26.05.2021<br>08:00 - 14:00 | 23.11.2020<br>00:00 | 20.12.2020<br>23:59 | 26.05.2021<br>14:00 | × |          | + |
| Test 1 | FM3 | 28.06.2021<br>08:00 - 14:00 | 24.11.2020<br>00:00 | 22.01.2021<br>23:59 | 28.06.2021<br>14:00 | × | Register | + |

## You have to REGISTER FOR the exact term of your exam, no later than 2 weeks before the actual date.

Click "+ (Expand)" to see the capacity or further information on the term.